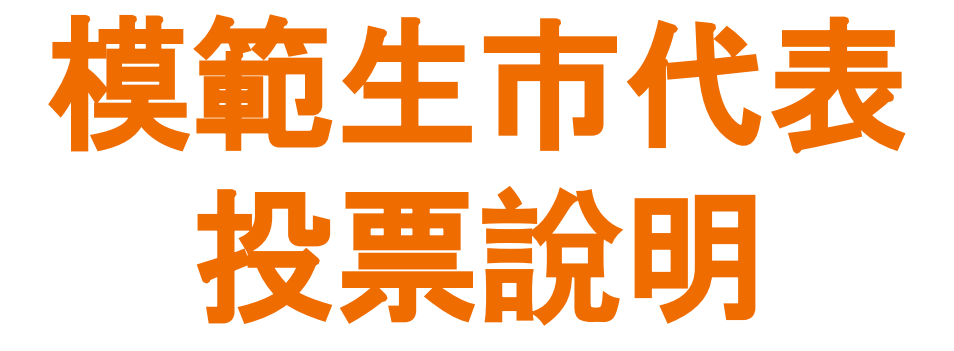

# 113年2月20日投票

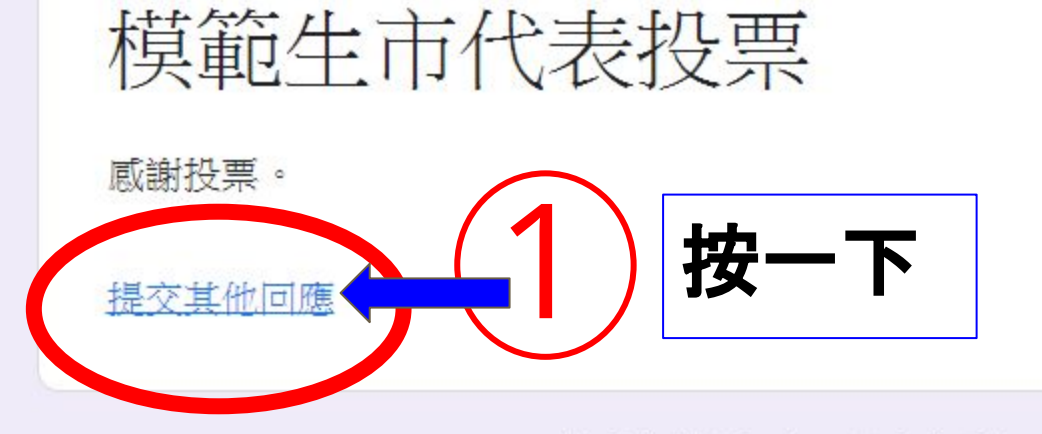

### 這份表單是在官田國小中建立。檢舉濫用情形

Google 表單

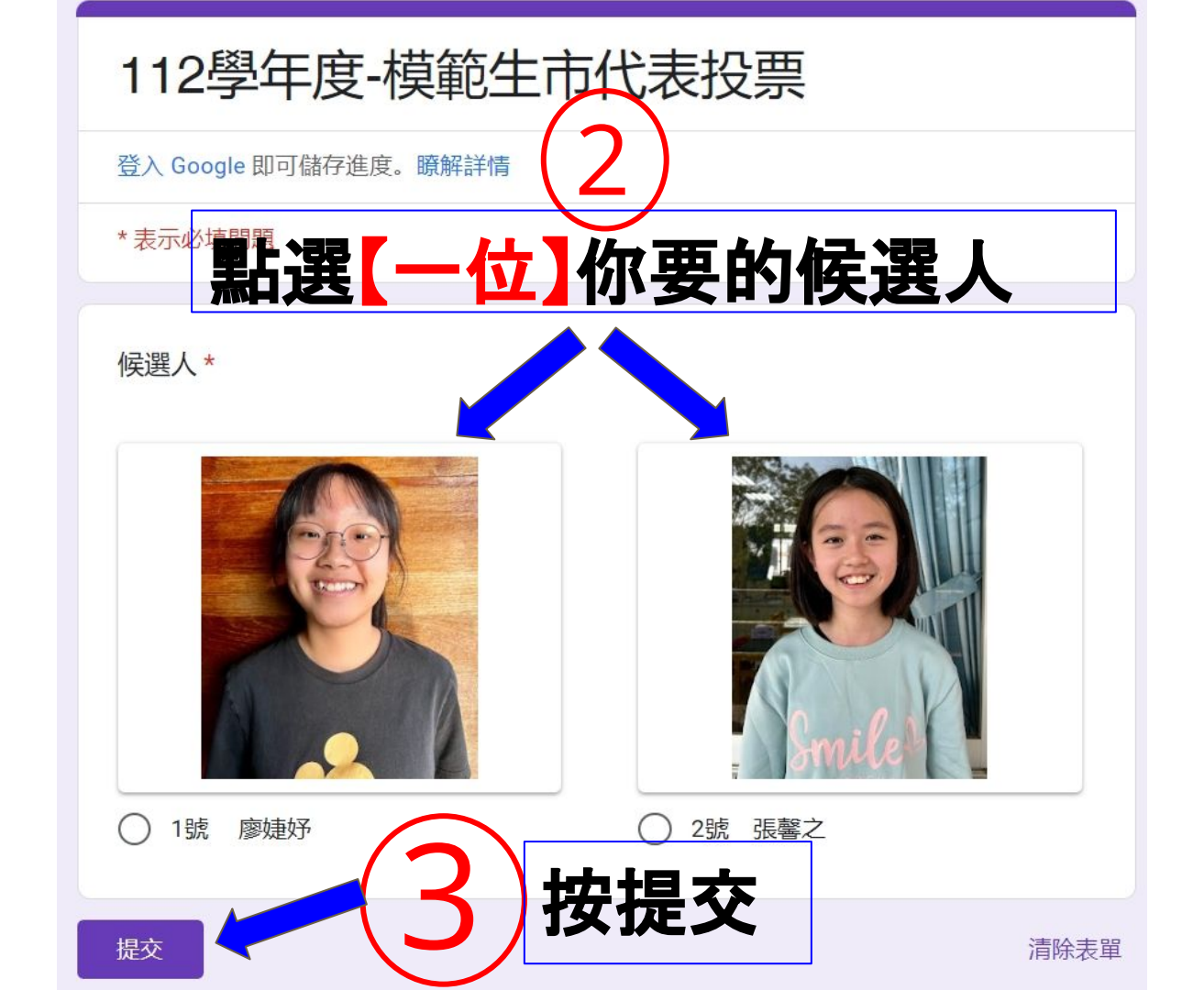

模範生市代表投票

## 感謝投票。

提交其他回應

### 這份表單是在 官田國小 中建立。 檢舉濫用情形

## Google 表單

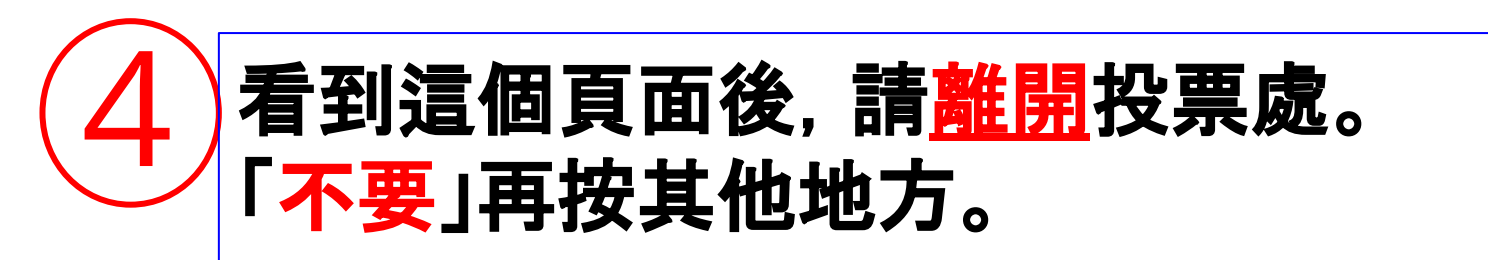